# Capitolo 10 - Capire ed Usare Formule con i Vettori

## **1. Microsoft Excel - Comprendere le Formule a Matrice Legacy**

## a. Comprendere le Formule a Matrice Legacy

Le formule a matrice legacy sono una modalità precedente all'introduzione delle matrici dinamiche in Excel 365. Sono utilizzate per eseguire calcoli su più celle contemporaneamente e richiedono la combinazione di tasti CTRL+MAIUSC+INVIO (CSE) per essere confermate. A differenza delle nuove formule, non si espandono automaticamente.

## b. Esempio di Formula a Matrice Legacy

Supponiamo di voler calcolare il prodotto elemento per elemento tra due intervalli: Formula: =SOMMA(A1:A3\*B1:B3) Per funzionare correttamente come formula a matrice legacy, deve essere inserita con CTRL+MAIUSC+INVIO.

Il risultato sarà la somma dei prodotti di ciascuna riga: A1\*B1 + A2\*B2 + A3\*B3.

## c. Modifica delle Formule a Matrice Legacy

- Per modificare una formula a matrice legacy, seleziona l'intervallo intero in cui è attiva
- Premi F2 per modificare, poi CTRL+MAIUSC+INVIO per riconfermare
- Se non viene riconfermata correttamente, Excel restituirà un errore o un valore parziale
- Può essere utile convertire le formule legacy in formule dinamiche nei fogli moderni (se compatibili)

## Esempi pratici

#### Esempio 1: Prodotto elemento per elemento

Formula =SOMMA(A1:A5\*B1:B5) inserita con CTRL+MAIUSC+INVIO restituisce la somma dei prodotti riga per riga.

Esempio 2: Conta dei valori maggiori di una soglia

Formula =SOMMA((A1:A10>100)\*1) restituisce il numero di celle in A1:A10 con valore maggiore di 100 (confermata con CSE).

#### Esempio 3: Media condizionata con matrice

Formula =SOMMA(SE(B1:B10="SI";A1:A10))/CONTA.SE(B1:B10;"SI") inserita come formula a matrice legacy per calcolare la media condizionata.

#### Esempio 4: Differenza tra due colonne

Formula =SOMMA((A1:A5-B1:B5)^2) calcola la somma dei quadrati delle differenze tra due colonne.

#### Esempio 5: Formula condizionale avanzata

Formula =MAX(SE(A1:A10<100;A1:A10)) calcola il massimo tra i valori inferiori a 100 (CSE obbligatorio).

### Esercizi

#### Esercizio 1:

Crea una formula a matrice legacy per calcolare la somma dei valori assoluti della differenza tra due intervalli (A1:A5 e B1:B5).

#### Esercizio 2:

Conta quante celle in C1:C10 sono diverse da zero usando una formula a matrice con SE e SOMMA.

#### Esercizio 3:

Crea una formula per calcolare la media dei valori in A1:A10 solo se il corrispondente valore in B1:B10 è 'OK'. **Esercizio 4:** 

Riscrivi una formula legacy usando le nuove formule dinamiche (se il tuo Excel le supporta) e confronta i risultati.

#### Esercizio 5:

Inserisci una formula legacy in una cella, poi prova a modificarla senza usare CTRL+MAIUSC+INVIO e analizza il risultato.

## 2. Microsoft Excel - Introduzione alle Matrici Dinamiche

## a. Introduzione alle Matrici Dinamiche

Le matrici dinamiche sono una nuova funzionalità di Excel 365 e Excel 2021 che consente a una formula di restituire automaticamente un intervallo di risultati. Questa funzionalità elimina la necessità di formule legacy confermate con CTRL+MAIUSC+INVIO. Esempio: =SEQUENZA(5) restituirà i numeri da 1 a 5 su 5 righe senza ulteriori interventi.

## b. Comprendere le Aree di Overflow (Spill Ranges)

Quando una formula genera più risultati, Excel li 'spilla' su celle adiacenti in un'area chiamata spill range. La cella contenente la formula è l'origine della matrice, e le celle successive sono aggiornate automaticamente. - Se un'altra formula o valore occupa lo spazio necessario, Excel mostra un errore #SPILL!

- È sufficiente liberare le celle per permettere il corretto funzionamento

## c. Riferirsi alle Aree di Overflow

È possibile fare riferimento all'intera area dinamica utilizzando l'operatore di intervallo: il simbolo '#' dopo la cella di origine.

- Esempio: =A1# si riferisce all'intero intervallo generato dalla formula in A1

- Questo consente di combinare matrici dinamiche con altre formule, filtri, tabelle dinamiche, ecc.

## Esempi pratici

#### Esempio 1: Uso di SEQUENZA

Scrivi =SEQUENZA(5) in A1. Excel riempirà automaticamente le celle da A1 ad A5 con i numeri da 1 a 5. **Esempio 2: FILTRO dinamico** 

Formula =FILTRO(A2:B10;B2:B10>100) restituirà tutte le righe in cui il valore della colonna B è maggiore di 100.

#### Esempio 3: Riferimento all'area di overflow

Se =SEQUENZA(3;2) è in A1, scrivi =SOMMA(A1#) in un'altra cella per sommare tutti i valori dell'intervallo generato.

#### Esempio 4: ERRORE #SPILL!

Inserisci =SEQUENZA(5) in A1 mentre A2 è già occupata. Excel mostrerà #SPILL! fino a quando A2 non verrà liberata.

#### Esempio 5: Ordina dinamica

Scrivi =ORDINA(A2:A10) per ottenere automaticamente i dati ordinati in un intervallo dinamico.

### Esercizi

#### Esercizio 1:

Usa la funzione SEQUENZA per generare una griglia di 4 righe e 3 colonne con numeri consecutivi. **Esercizio 2**:

Crea una formula con FILTRO per mostrare i nomi degli studenti con voti superiori a 80.

#### Esercizio 3:

Prova a scrivere una formula di matrice dinamica in una cella circondata da celle piene e osserva l'errore #SPILL!.

### Esercizio 4:

Usa una formula di overflow e fai riferimento al suo risultato con il simbolo '#' in una formula di somma. **Esercizio 5:** 

Combina SEQUENZA e ORDINA per creare un elenco di numeri casuali ordinati automaticamente.

## 3. Microsoft Excel - Esplorazione delle Funzioni di Matrice Dinamica

## a. La Funzione ORDINA (SORT)

La funzione ORDINA (SORT) consente di ordinare un intervallo o una matrice in base a una o più colonne. Sintassi: =ORDINA(matrice; [indice\_ordinamento]; [ordine]; [per\_colonna])

## b. La Funzione ORDINA.PER (SORTBY)

La funzione ORDINA.PER (SORTBY) ordina i dati in base a uno o più intervalli associati. Sintassi: =ORDINA.PER(matrice; per\_ordinare1; ordine1; ...)

## c. La Funzione UNICI (UNIQUE)

La funzione UNICI (UNIQUE) restituisce un elenco di valori univoci da un intervallo. Sintassi: =UNICI(array; [per\_colonna]; [esatta])

## d. La Funzione MATR.CASUALE (RANDARRAY)

La funzione MATR.CASUALE (RANDARRAY) genera una matrice di numeri casuali. Sintassi: =MATR.CASUALE([righe]; [colonne]; [min]; [max]; [intero])

## e. La Funzione SEQUENZA (SEQUENCE)

La funzione SEQUENZA (SEQUENCE) genera una serie di numeri sequenziali. Sintassi: =SEQUENZA(righe; [colonne]; [inizio]; [incremento])

## f. La Funzione FILTRO (FILTER)

La funzione FILTRO (FILTER) restituisce le righe di una matrice che soddisfano una o più condizioni. Sintassi: =FILTRO(matrice; inclusione; [se\_vuoto])

## g. Uso di Condizioni Multiple con la Funzione FILTRO (FILTER)

È possibile combinare condizioni usando \* (AND) e + (OR). Esempio: =FILTRO(A2:C100; (B2:B100>50)\*(C2:C100="SI"))

## h. Filtrare Record che Contengono un Termine

Utilizza TROVA (FIND) o RICERCA (SEARCH) per cercare termini e filtrare: =FILTRO(A2:B100; VAL.NUMERO(TROVA("termine"; A2:A100)))

## i. La Funzione CERCA.X (XLOOKUP)

La funzione CERCA.X (XLOOKUP) è una versione moderna di CERCA.VERT e INDICE/CONFRONTA. Sintassi: =CERCA.X(valore; cerca\_in; restituisci\_da; [se\_non\_trovato]; [modalità\_corrispondenza]; [modalità\_ricerca])

## j. CERCA.X (XLOOKUP) con Caratteri Jolly

Per usare jolly come \* o ?, imposta modalità\_corrispondenza su 2. Esempio: =CERCA.X("\*Mario\*"; A2:A100; B2:B100;;2)

## Esempi pratici

Esempio 1: Ordinare valori =ORDINA(A2:A20) restituisce l'elenco ordinato. Esempio 2: Valori unici =UNICI(B2:B100) rimuove i duplicati. Esempio 3: Filtro con due condizioni =FILTRO(Dati; (Dati[Età]>30)\*(Dati[Genere]="F")) Esempio 4: Generare numeri casuali =MATR.CASUALE(10;1;1;100;VERO) Esempio 5: Ricerca parziale con CERCA.X =CERCA.X("\*Mario\*"; A2:A100; C2:C100;;2)

#### Esercizi

Crea un elenco ordinato di numeri interi casuali compresi tra 1 e 100. **Esercizio 3:** Usa UNICI per creare un elenco dinamico di categorie. **Esercizio 4:** Crea un filtro su un elenco di clienti per città e importo speso. **Esercizio 5:** Usa CERCA.X per cercare un contatto usando una parte del nome.